## Vložení odkazu pro odhlášení (unsubscribe link)

Poslední aktualizace 3 ledna, 2025

## Jak v Mail Klerk vložit unsubscribe link

1. Ve své kampani přejděte na záložku Editor pro editování textu e-mailu.

**2.** Po kliknutí na **Vložit automatický text – Odkaz na odhlášení** se na pozici Vašeho kurzoru vloží přednastavený text.

| G Klerk      | 🖷 🔤 Kampanê                 | Kontakty  | 🛃 Statistiky |                                                                                                    | - | ▲ @stable.cz • | ٩ |
|--------------|-----------------------------|-----------|--------------|----------------------------------------------------------------------------------------------------|---|----------------|---|
| rychlý výběr | + Vytvořit novo             | ou kampañ | •            | Test /<br>© Filenied / Editor / Odeslani Eprilvy                                                                                                    |   |                |   |
| Ostatni      |                             |           |              |                                                                                                    |   |                |   |
| Test         |                             |           | 23.9.2020    | Jméno odesilatele         E-mail odesilatele         Předmět           - Stable cz         I         kterk@stable cz         Test                                                                                                    |   |                |   |
| Nová kamp    | iań - TEST 3<br>iań - TEST2 |           | 23.9.2020    | Soubor - Úpravy - Zobrazit - Vložit - Formát - Tabulka -                                                                                                    |   |                |   |
| Nová kamp    | añ - TEST 1                 |           | 23.9.2020    | I = Politika Chile Program Conterprogram Conterprogram |   |                |   |
| Newsletter   | Klerk 11.6.2020             |           | 11.6.2020    | Jiméno                                                                                                    |   |                |   |
|              |                             |           | 18.3.2020    | Kilestní jméno<br>Kilestní iméno a alternativní tavi                                                                                                    |   |                |   |
|              |                             |           | 17.3.2020    | Společnost                                                                                                    |   |                |   |
|              |                             |           | 17.3.2020    | Pozice ve společnosti                                                                                                    |   |                |   |
|              |                             |           | 17.3.2020    | Zemé 2                                                                                                    |   |                |   |
|              |                             |           | 17.3.2020    | e-main<br>Poznámka                                                                                                    |   |                |   |
|              |                             |           | 11.3.2020    | Osloveni<br>Oslaz na otbiškoj                                                                                                    |   |                |   |
|              |                             |           | 9.3.2020     | Conac ha Conacen                                                                                                    |   |                |   |
| Disabat int  |                             |           |              |                                                                                                    |   |                |   |

**2.** V e-mailu se adresátovi objeví červeně označený text (v e-mailu bude mít barvu černou). Červeně vyznačený text si můžete libovolně změnit. Zbytek musí být zachován beze změny. Pokud by se vám nechtěně podařilo změnit i odkaz samotný, smažte jej celý a vložte znovu.

| Test /            | d Lineader 🛛 🗰 Constant Lynny                          |                            |  |  |  |  |  |  |  |  |  |
|-------------------|--------------------------------------------------------|----------------------------|--|--|--|--|--|--|--|--|--|
| 10 Sprate strutte |                                                        |                            |  |  |  |  |  |  |  |  |  |
| - Sector          | r B Internation                                        | Page 1                     |  |  |  |  |  |  |  |  |  |
|                   | $\begin{array}{c c c c c c c c c c c c c c c c c c c $ | tentara - 11,4 - E E E E E |  |  |  |  |  |  |  |  |  |

**3.** Pokud zákazník klikne na tento odhlašovací odkaz, bude přesměrován na stránku s tlačítkem, které jej odhlásí z odběru. Pro úspěšné odhlášení musí zákazník kliknout na tlačítko pro odhlášení, pod kterým figuruje i váš kontaktní e-mail.

**4.** Pokud odhlášení potvrdí je jeho e-mailový kontakt vyřazen ze skupiny podle <u>nastavení</u> <u>chování odhlašování</u>.

| State a street in                                 |                                                                                                    |                         |     |      |     |         | <ul> <li>allower a</li> </ul> |
|---------------------------------------------------|----------------------------------------------------------------------------------------------------|-------------------------|-----|------|-----|---------|-------------------------------|
| Spräva kontaktii. ••••                            | and Constant Pressner                                                                                                    | Course angen            |     |      |     |         |                               |
| E-rest regist second<br>- None - Lines<br>- March |                                                                                                    | tere and                |     |      |     |         |                               |
| a manual                                          | 2 844                                                                                                    | 2000                    | S   |      |     | Auronia | 10.00                         |
|                                                   |                                                                                                    |                         |     | -    | 100 |         |                               |
| a                                                 | 0                                                                                                    | ×.                      | 10  |      |     |         |                               |
|                                                   | O Designed of                                                                                                    |                         |     | - 10 |     |         |                               |
| The second second                                 | O Destates                                                                                                    |                         | 1   | 10   |     |         |                               |
| A company                                         | 0                                                                                                    |                         | 14  | 10   |     |         |                               |
|                                                   | 0                                                                                                    |                         |     |      | 100 |         |                               |
|                                                   |                                                                                                    |                         | 101 |      |     |         |                               |
| <ul> <li>Option mature;</li> </ul>                | 0                                                                                                    | 2                       |     |      |     |         | E 🖬                           |
| Televice.                                         | O Contraction of the local division of the local division of the l | ALC: NOT                | 14  |      | 101 |         |                               |
|                                                   | 0 10 10 10 10 10 10                                                                                                    |                         | 10  | -    |     |         | 10 A                          |
|                                                   |                                                                                                    |                         | 10. |      |     |         |                               |
|                                                   |                                                                                                    | No. of Concession, Name | 101 |      |     |         |                               |
|                                                   | The second states and any                                                                                                    |                         |     |      |     |         | No. Concernant                |

## Co s odhlášenými kontakty?

Ve službě Mail Klerk máte možnost odhlášené kontakty i nadále uchovávat v databázi kontaktů ve skupině "**Odhlášení**".

Doporučujeme je úplně nemazat. Systém pak bude hlídat jejich opětovný import a na opětovné nahrání kontaktu do databáze budete upozorněni – <u>systém hlídá duplicity</u>.

Upozornění na případnou duplicitu se objeví v sekci **Kontakty**. Pokud na upozornění kliknete, můžete problém ihned vyřešit vyřazením kontaktu z ostatních skupin.

Budete tak mít jistotu, že nepřekročíte zákon a neodešlete e-mail již odhlášenému adresátovi.

Přečtěte si také: Jaké jsou možnosti práce s odhlášenými kontakty.